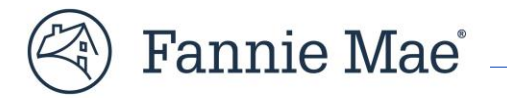

# Job Aid for DUS Gateway Collateral Event

This guide highlights enhancements made to DUS Gateway<sup>®</sup> to enable functionality for Mortgage Loans that comprise the Collateral Events for Multifamily *Additions* and *Borrow-u*ps on Credit Facilities. It will help the Lender take advantage of the new and updated functionality within the Credit Facility Module for Collateral Events.

**PLEASE NOTE**: This guide is applicable for Structured Credit Facility Additions and Borrow-ups only.

The following steps are **necessary for deal submission** of Additions and Borrow-ups:

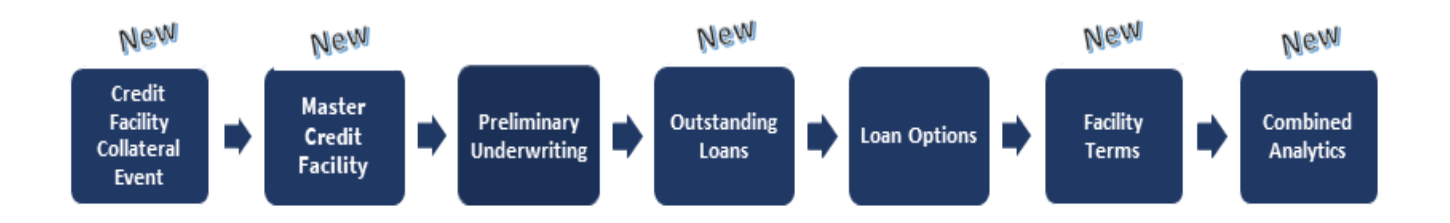

#### Contents

| A. | Create a Collateral Event (New)                              | 3 |
|----|--------------------------------------------------------------|---|
| В. | Select a Master Credit Facility (New)                        | 3 |
| C. | Add a Collateral Event: ADDITION or BORROW-UP (New)          | 4 |
| 1  | . New Collateral Event Details (New)                         | 5 |
| 2  | . Add Properties (Additions Only)                            | 6 |
| D. | Register the Deal                                            | 6 |
| E. | Credit Facility Module                                       | 7 |
| 1  | . Preliminary Underwriting                                   | 8 |
| 2  | . Outstanding Loans (New)1                                   | 4 |
| 3  | . Loan Options1                                              | 6 |
| 4  | . Facility Terms (New)1                                      | 6 |
| 5  | . Combined Analytics (New)1                                  | 9 |
| F  | . Resubmission2                                              | 1 |
| G. | Appendix2                                                    | 2 |
| 1  | . Preliminary Underwriting Field Descriptions (New fields) 2 | 2 |
| 2  | . Outstanding Loans Field Descriptions (New fields)          | 3 |
| 3  | . Loan Options Field Descriptions (New Fields)               | 6 |
| 4  | . Facility Terms Field Descriptions (New fields)             | 8 |
| 5  | . Combined Analytics Field Descriptions (New fields)2        | 8 |
|    |                                                              |   |

# **Credit Facility – Collateral Event Overview** (New)

To support Lenders who use origination and acquisition for Credit Facility Addition and Borrow-up Collateral events, the Credit Facility solution is an expansion of the unified user-experience and modern platform that will continue the transformation of the end-to-end process and systems.

This solution provides a high-value customer experience for lenders to set up and manage Additions and Borrow-ups for a Credit Facility. It will seamlessly capture data and ensure that data flows across the loan life cycle with limited need for manual intervention.

## A. Create a Collateral Event (New)

To create a Credit Facility- Collateral Event deal, go to **Create a deal** and select **Credit Facility – Collateral Event** from the dropdown.

|            | Nelcome               |        |               |   |                         | Ex     | plore Indicative Pricing | ( | Create a portfolio  |   | Create a deal 👻                    |
|------------|-----------------------|--------|---------------|---|-------------------------|--------|--------------------------|---|---------------------|---|------------------------------------|
| All Deals  | Condition Consider    |        |               |   |                         |        |                          |   |                     |   | Flow Deal                          |
| All Deals  | credit Facility Deals |        |               |   |                         |        |                          |   |                     |   | Credit Facility - Initial Advance  |
| My Deals 🔻 | Ŧ                     |        |               |   |                         |        |                          |   |                     | C | Credit Facility - Collateral Event |
|            |                       |        |               |   |                         |        |                          |   |                     |   | Bulk Delivery - Initial Setup      |
| Deal Nar   | ne                    | $\sim$ | Business Lead | 1 | Pricing Expires In Days | $\sim$ | Deal Status              | ~ | Deal Status Last Ch |   | Bulk Delivery - Addition           |

## **B. Select a Master Credit Facility** (New)

You are navigated to the Master Credit Facility screen. Select an existing Credit Facility under which the Addition or Borrow-up needs to be created. Save your selection to proceed.

| Create a Credit Facili<br>Select an active Credit Facility from the list belo | ity - Collateral E<br>ow for this collateral event. | vent          |                                 |           |
|-------------------------------------------------------------------------------|-----------------------------------------------------|---------------|---------------------------------|-----------|
| Master Credit Facilities<br>* Select a Master Credit Facility.                |                                                     |               |                                 |           |
| Master Credit Facility Name                                                   | ✓ Facility ID                                       | ✓ Current UPB | ✓ Initial Facility Closing Date | ✓ Sponsor |
| Sample Credit Facility1                                                       | 123456                                              |               |                                 |           |
| Sample Credit Facility2                                                       | 234567                                              |               |                                 |           |
| Sample Credit Facility3                                                       | 345678                                              |               |                                 |           |

\*An automated case gets created in **DUS Gateway,** when the system is unable to fetch the list of existing credit facilities.

## C. Add a Collateral Event: ADDITION or BORROW-UP (New)

Once the Master Credit Facility is selected, review the Facility information to ensure you have selected the correct Facility and select the type of collateral event from the drop-down. The drop-down lists the following events:

- Addition
- Borrow-up
- Substitution Advance
- Tranche Refinance
- Conversion

| Master Credit                     | t Facility   |                                             |                      |                                             |                        |
|-----------------------------------|--------------|---------------------------------------------|----------------------|---------------------------------------------|------------------------|
| Total Facility UPB<br>78158000    | Sponsor Name | Initial Facility Closing Date<br>05/30/2023 | # of Properties<br>1 |                                             |                        |
| Back to All Credit Fa             | scilities    |                                             |                      |                                             | Add Collateral Event 👻 |
| Credit Facility Detail            |              |                                             |                      |                                             | Addition<br>Borrow-up  |
| ✓ Facility Terms                  |              |                                             |                      |                                             | Substitution Advance   |
| Master Credit Facility Name       |              |                                             |                      | Master Credit Facility ID<br>99999          | Tranche Refinance      |
| # of Properties                   |              |                                             |                      | Total Facility UPB<br>78158000              | Conversion             |
| Minimum Facility DSCR (Fix<br>1-2 | ed)          |                                             |                      | Minimum Facility DSCR (Variable)            |                        |
| Maximum Facility LTV<br>75        |              |                                             |                      | Initial Facility Closing Date<br>05/30/2023 |                        |
| Latest Facility Termination       | Date         |                                             |                      |                                             |                        |
| ✓ Recourse                        |              |                                             |                      |                                             |                        |
| Loss Sharing Type<br>Pari Passu   |              |                                             |                      | Loss Sharing %                              |                        |
| V Financial Covena                | ants         |                                             |                      |                                             |                        |
| Financial Covenants<br>No         |              |                                             |                      |                                             |                        |

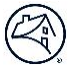

#### **1.** New Collateral Event Details (New)

After selecting Addition or Borrow-up from the prior *Add a Collateral Event* page, the corresponding **New Collateral Event - Deal Overview** page will display. The Deal Overview page remains the same except for the changes shown below.

#### ADDITION

- a. Structured *defaults* to **Credit Facility –** Addition
- b. Upon selecting Save and Add, these dropdown values display:
  - Add a Deal Participant
  - Add a Property

#### **BORROW-UP**

- a. Structured *defaults* to **Credit Facility Borrow-up**
- b. Upon selecting Save and Add, this dropdown value displays:
  - Add a Deal Participant

| New Collateral Event                                                                                                    |                                   |                                 | New Collateral Event                                                                                                    |                                     |                               |
|----------------------------------------------------------------------------------------------------|-----------------------------------|---------------------------------|----------------------------------------------------------------------------------------------------|-------------------------------------|-------------------------------|
| Fill out deal details for the new Credit Pacility collatanal event.<br>* All fields are required unless otherwise mentioned. |                                   |                                 | Fill out deal details for the new Credit Facility collateral event.<br>* All fields are required unless otherwise mentioned. |                                     |                               |
| Deal Overview                                                                                                    |                                   |                                 | Deal Overview                                                                                                    |                                     |                               |
| Account Name                                                                                                    | is this deal part of a portfolio? |                                 | Account Name                                                                                                    | Is this deal part of a portfolio?   |                               |
| Multifamily Capital, Inc.                                                                                                    | No v                              |                                 | Multifamily Capital, Inc.                                                                                                    | No v                                |                               |
| * Deal Name                                                                                                    | 96 Mission Driven                 |                                 | * Deal Name                                                                                                    | 95 Mission Driven                   |                               |
| Demo                                                                                                    | 53.0%                             |                                 | Demo                                                                                                    | 53.0%                               |                               |
| *Deal Amount                                                                                                    | *Estimated Loan Closing Data 0    | Scheduled MBS Settlement Date 0 | * Deal Amount                                                                                                    | *Estimated Loan Closing Date 0      | Scheduled MBS Settlement Date |
| 73,500,000.00                                                                                                    | Nar 12, 2025 🗮                    | =                               | 73,500,000.00                                                                                                    | Mar 12, 2025                        | i                             |
| Lender Contact                                                                                                    | Originator                        |                                 | Lander Contact                                                                                                    | Originator                          |                               |
| LenderUseri X                                                                                                    | Demo                              | Q,                              | EnderUser1 X                                                                                                    | Demo                                | ×                             |
| *Execution Type 0                                                                                                    | *Agreement Type                   |                                 |                                                                                                    |                                     |                               |
| MBS 🔻                                                                                                    | DUS                               |                                 | NBS                                                                                                    | DUS                                 | Ŧ                             |
| *Submission Type Expanded PD                                                                                                 | * Loen Purpose                    |                                 |                                                                                                    |                                     |                               |
| Pre-Review v -None- v                                                                                                    | Acquisition                       | *                               | *Submission Type Expended PD<br>Pre-Review • -None •                                                                         | - Loan Purpose<br>Acquisition       | •                             |
| Green Financing Type 0                                                                                                    | Structured                        |                                 |                                                                                                    |                                     |                               |
| N/A v                                                                                                    | Credit Facility - Addition        | *                               | Green Financing Type 0                                                                                                    | Structured                          |                               |
| laterant Data Fore-service Trans                                                                                             | • Changes & Grand Lawre           |                                 | 100                                                                                                    | creat racing - borrow op            | *                             |
| N/A w                                                                                                    | No                                | v                               | Interest Rate Conversion Type                                                                                                | * Chapter 9 Small Loans             |                               |
| 10-10                                                                                                    |                                   |                                 | N/A ¥                                                                                                    | No                                  | Ŧ                             |
| Pre-Registered <b>v</b>                                                                                                    | No                                | Ŧ                               | * Deal Status                                                                                                    | Application Issued to the Borrower? |                               |
|                                                                                                    |                                   |                                 | Pre-Registered 🔻                                                                                                    | No                                  | Ŧ                             |
| *Broker or Correspondent?                                                                                                    | Forward Type                      |                                 | *Broker or Correspondent?                                                                                                    | Forward Type                        |                               |
|                                                                                                    |                                   |                                 | No                                                                                                    | N/A                                 | *                             |
| -None v                                                                                                    |                                   |                                 | Broker Correspondent Type                                                                                                    |                                     |                               |
|                                                                                                    |                                   |                                 | None 🔻                                                                                                    |                                     |                               |
|                                                                                                    |                                   |                                 |                                                                                                    |                                     |                               |
|                                                                                                    | Cancel Sav                        | e and Close Save and Add:       |                                                                                                    |                                     |                               |
|                                                                                                    |                                   | Add a Deal Participant          |                                                                                                    | Cancel Sav                          | e and Close Save and Add: V   |
|                                                                                                    |                                   | Add a Property                  |                                                                                                    |                                     | Add a Deal Participant        |
|                                                                                                    |                                   |                                 |                                                                                                    |                                     |                               |
|                                                                                                    |                                   |                                 |                                                                                                    |                                     |                               |

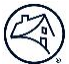

#### 2. Add Properties (Additions Only)

- You can only add new property for **Addition** deals.
- All the existing properties under the master facility will be automatically populated by the system. You cannot edit these system-extracted properties.

| Deal Amount                             | Originator                            | Lender Contact                                                          | t Deal Status                                                                                                    | Submissi                            | on Type I                | Loan Purpose     |                                              |          |                         |
|-----------------------------------------|---------------------------------------|-------------------------------------------------------------------------|----------------------------------------------------------------------------------------------------|-------------------------------------|--------------------------|------------------|----------------------------------------------|----------|-------------------------|
| Credit Facility Mod                     | t of Borrower's authorization to      | request origination of the                                              | Inder Property tab, all the j<br>from selected master facili<br>listed along with new ad<br><i>mnekteon this deal</i> .                  | properties<br>ty will be<br>Idition |                          |                  |                                              |          |                         |
| al Detail Chat                          | ter Properties De                     | al Participants                                                         | Loan Options Additional                                                                                                    | Lender Contacts                     | Pre-Review an            | d/or Waivers Dea | l Documents                                  | More     |                         |
| Properties (<br>7 items - Sorted by Add | 7)<br>ress - Updated a few seconds ay | p                                                                       |                                                                                                    |                                     |                          |                  |                                              |          | \$ · C'                 |
| Property Na                             | ime 🗸 🗸                               | Created User $\sim$                                                     | Property Type 🗸 🗸                                                                                                    | ман 🗸                               | Number of U.,.           | Address †        | 🗸 🛛 Year Du                                  | ilt/Ye 🗸 | Potential Dual Registra |
|                                         |                                       | LenderUsers                                                             | Conventional Multifamily                                                                                                    | No                                  | 252                      |                  |                                              |          |                         |
| *                                       |                                       |                                                                         |                                                                                                    |                                     |                          |                  | 1/                                           |          |                         |
| 2                                       |                                       | LenderUser1                                                             | Conventional Multifamily                                                                                                    | No                                  | 252                      |                  | 1/                                           |          |                         |
| 2                                       |                                       | LenderUsers<br>LenderUsers                                              | Conventional Multifamily                                                                                                    | No                                  | 252                      |                  | 1/                                           |          |                         |
| *                                       |                                       | LenderUseri<br>LenderUseri<br>LenderUseri                               | Conventional Multifamily<br>Conventional Multifamily<br>Conventional Multifamily                                                         | No<br>No                            | 252<br>127<br>246        |                  | 1/<br>1/<br>1/<br>1/                         |          |                         |
| 1<br>2<br>3<br>4<br>5                   |                                       | LenderUsers<br>LenderUsers<br>LenderUsers<br>LenderUsers                | Conventional Multifamily<br>Conventional Multifamily<br>Conventional Multifamily<br>Conventional Multifamily                             | No<br>No<br>No                      | 252<br>127<br>246<br>160 |                  | 1/<br>1/<br>1/<br>1/<br>1/                   |          |                         |
| 2<br>2<br>4<br>5<br>6                   |                                       | LenderUsers<br>LenderUsers<br>LenderUsers<br>LenderUsers<br>LenderUsers | Conventional Multifamily<br>Conventional Multifamily<br>Conventional Multifamily<br>Conventional Multifamily<br>Conventional Multifamily | No<br>No<br>No<br>No                | 252<br>127<br>246<br>168 |                  | 1/<br>1/<br>1/<br>1/<br>1/<br>1/<br>1/<br>1/ |          |                         |

\*An automated case gets created in **DUS Gateway**, when the system is unable to fetch the list of properties from selected Master Credit Facility.

\*\*Fetch properties button will be made available (*Preliminary Underwriting Tab*) for such failures and the property fetch can be manually initiated at a later point post deal Registration

### **D. Register the Deal**

Prior to registering the deal, perform the existing steps as usual:

- 1. Add Deal Participants
- 2. Upload Loan Options

Then you can click on the **Register Deal** button to Register the Deal.

| CF C                          | ollateral I | Event Demo -Ade           | ditions                     |              |                               |                               |                             | + Fol       | low Edit | Printable View |
|-------------------------------|-------------|---------------------------|-----------------------------|--------------|-------------------------------|-------------------------------|-----------------------------|-------------|----------|----------------|
| Deal Amount<br>\$73,500,000.0 | 00 :        | Originator<br>LenderUser1 | Lender Conta<br>Lender User | ict<br>L     | Deal Status<br>Pre-Registered | Submission Type<br>Pre-Review | Loan Purpose<br>Acquisition |             |          |                |
|                               |             | Prepare d                 | leal for registration       |              |                               |                               | Deal may be registered      | 0 issue(s)  | Delete   | Register Deal  |
| Deal Detail                   | Chatter     | Properties D              | eal Participants            | Loan Options | Additional Lender (           | Contacts Pre-Review           | and/or Waivers De           | al Document | ts More  |                |

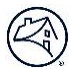

## E. Credit Facility Module

Now select the **Credit Facility Module** button on the Deal page.

| CF Collate                     | ral Event Demo-Addi            | tions                              |                           |                               |                             | + Follow             | Edit | Printable View |
|--------------------------------|--------------------------------|------------------------------------|---------------------------|-------------------------------|-----------------------------|----------------------|------|----------------|
| Deal Amount<br>\$73,500,000.00 | Originator<br>LenderUser1      | Lender Contact<br>LenderUser1      | Deal Status<br>Registered | Submission Type<br>Pre-Review | Loan Purpose<br>Acquisition |                      |      |                |
| Credit Facility Mod            | ule                            |                                    |                           | Deal may not be s             | ubmitted yet (8 issue(a)    | Record Deal Decision | Sub  | mit for Review |
| You have confirmed receipt     | of Borrower's authorization to | request pricing from Fannie Mae on | this deal.                |                               |                             |                      |      |                |

There are five tabs in the Credit Facility Module for Addition and Borrow-up deals:

- 1. Preliminary Underwriting
- 2. Outstanding Loans
- 3. Loan Options
- 4. Facility Terms
- 5. Combined Analytics

| CF Collateral I<br>Deal ID: 656215   Len | Event Demo-Add<br>der Name: LenderUser1 | itions<br>Related Master Fac | ility Name: Demo | Credit Facility    |
|------------------------------------------|-----------------------------------------|------------------------------|------------------|--------------------|
| Preliminary Underwriting                 | Outstanding Loans                       | Loan Options                 | Facility Terms   | Combined Analytics |

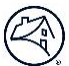

#### 1. Preliminary Underwriting

The main purpose of this tab is for you to upload Preliminary Underwriting data.

For a **Credit Facility Collateral Event – Addition**, the Preliminary Underwriting tab will look like the below screenshot.

| Deal ID:                                                                                                    | Lender Name:                                                             |                                               | Related                                 | Master Facility Name                                                                                     | -                                       |                  |                            | Ar               | n additional Prope<br>be added to the cu<br>collateral deal or | erty ca<br>urrent<br>h this |
|----------------------------------------------------------------------------------------------------|--------------------------------------------------------------------------|-----------------------------------------------|-----------------------------------------|----------------------------------------------------------------------------------------------------|-----------------------------------------|------------------|----------------------------|------------------|----------------------------------------------------------------|-----------------------------|
| Deal ID:       Lender Name:       Related Master Facility Name:         Bell ID:       Lender Name:       Related Master Facility Name:       Deal October (Contentional Mu)         Back to Deal       Error Pill will house all the errors pertaining to proceed (terrors)       Fix errors to proceed (terrors)       Deprety Contention of the current collateral deal on this Screen by clicking here         Back to Deal       Error Pill will house all the errors pertaining to proceed (terrors)       Deprety Contention of the errors to proceed (terrors)       Deprety Contention of the errors to proceed (terrors)       Deprety Contention of the errors of the errors to proceed (terrors)       Deprety Contention of the errors of the errors o |                                                                          |                                               |                                         |                                                                                                    |                                         |                  |                            |                  |                                                                |                             |
| Back to Deal                                                                                                    | Error<br>er<br>Prelin                                                    | Pill will h<br>rors perta<br>ninary Ur<br>tab | ouse all the<br>ining to<br>iderwriting |                                                                                                    | Fix errors to pr                        | oceed            | Add Property               | Download Templar | Upload Fina                                                    | ncials                      |
| otal Propertie                                                                                                    | s Total Units Under<br>y Financials                                      | written Vali                                  | ue Underwritten M<br>\$0.00             | NCF Economic Vacancy<br>Clicking this will download<br>for Preliminary Underwr<br>the Properties on this | d a template<br>iting for all<br>Screen |                  |                            | F                | Go to Combined F                                               | tollup<br>or Type           |
| operty Name                                                                                                    | Property Type                                                            | City                                          | State                                   | # Units                                                                                                  | Requested Indivi                        | Requested Indivi | Underwritten NCF           | Underwritten Val | Q. New to Facility?                                            | ĩ                           |
|                                                                                                    | Conventional Mu                                                          |                                               |                                         | 180                                                                                                    |                                         |                  | 50.00                      |                  | Yes                                                            |                             |
|                                                                                                    | Conventional Mu                                                          |                                               |                                         | 60                                                                                                    |                                         |                  | \$0.00                     |                  | No                                                             | 13                          |
|                                                                                                    | Conventional Mu                                                          |                                               |                                         | 141                                                                                                    |                                         |                  | \$0.00                     |                  | No                                                             |                             |
|                                                                                                    |                                                                          |                                               |                                         | 310                                                                                                    |                                         |                  | \$0.00                     |                  | No                                                             | 14                          |
|                                                                                                    | Conventional Mu                                                          |                                               |                                         |                                                                                                    |                                         |                  |                            |                  |                                                                |                             |
|                                                                                                    | Conventional Mu                                                          |                                               |                                         | 264                                                                                                    |                                         |                  | 50.00                      |                  | No                                                             |                             |
|                                                                                                    | Conventional Mu<br>Conventional Mu                                       |                                               |                                         | 284<br>330                                                                                               |                                         |                  | \$0.00<br>\$0.00           |                  | Na<br>Na                                                       | 6                           |
|                                                                                                    | Conventional Mu<br>Conventional Mu<br>Conventional Mu<br>Conventional Mu |                                               |                                         | 264<br>350<br>500                                                                                        |                                         |                  | \$0.00<br>\$0.00<br>\$0.00 |                  | Na<br>Na<br>Na                                                 | 6                           |

- New properties added for Addition deals will have New to Facility? = Yes.
- Existing properties for Addition deals will have New to Facility? = No.

| CF Coll<br>Deal ID:   | ateral Event - Ad                 | dition for JOBAI<br>Related             | )<br>Master Facility Name:          |                   |                        |                  |                  |                                       |                        |         |
|-----------------------|-----------------------------------|-----------------------------------------|-------------------------------------|-------------------|------------------------|------------------|------------------|---------------------------------------|------------------------|---------|
| Preliminary Under     | Outstandin                        | g Loans Loan Opti                       | ons Facility Terms                  | Combined Analyt   | lics                   |                  |                  |                                       |                        |         |
| Back to Deal          |                                   |                                         |                                     | Please pro        | oceed to Outstanding I | Loans Oissue(s)  | Add Property     | Download Template                     | Upload Fina            | incials |
| Total Properties<br>7 | Total Units Under<br>1382 \$180,3 | written Value Under<br>50,000.00 \$7,49 | written NCF Econo<br>4,853.00 13.18 | omic Vacancy<br>% |                        |                  | Neth             | w Collateral for<br>e Credit Facility | Go to Combined I       | Rollup  |
| Property              | Financials                        |                                         |                                     |                   |                        | Yes              |                  | File                                  | ter Property By Name o | or Type |
| Property Name         | Property Type                     | City                                    | State                               | # Units           | Requested Indivi       | Requested Indivi | Underwritten NCF | Underw. Wen Val                       | New to Facility?       |         |
|                       | Conventional Mu                   |                                         |                                     | 151               | 1.25                   | 80%              | \$919,361.00     | \$22,550,000.00                       | Yes                    | w       |
|                       | Conventional Mu                   |                                         |                                     | 246               | 1.25                   | 80%              | \$487,208.00     | \$12,750,000.00                       | No                     | ¥       |
|                       | Conventional Mu                   |                                         |                                     | 127               | 1.25                   | 60%              | \$919,361.00     | \$22,350,000.00                       | No                     | ¥       |
|                       | Conventional Mu                   |                                         |                                     | 168               | 1.25                   | 80%              | \$2,407,190.00   | \$53,000,000.00                       | No                     | w       |
|                       | Conventional Mu                   |                                         |                                     | 252               | 1.25                   | 60%              | \$502,175.00     | \$13,225,000.00                       | No                     | w       |
|                       | Conventional Mu                   |                                         |                                     | 252               | 1.25                   | 80%              | \$944,024.00     | \$21,675,000.00                       | No                     | w       |
|                       | Conventional Mu                   |                                         |                                     | 100               | 1.25                   | 80%              | \$1,255,534.00   | \$35,000,000.00                       | No                     | ۳       |

| EF Coll<br>Deal ID:   | ateral Event - Ad<br>Lender Name  | dition for J                      | OBAID<br>Related Master Facility   | Name                       | _                        |           |           |               |                                                 |                  |              |
|-----------------------|-----------------------------------|-----------------------------------|------------------------------------|----------------------------|--------------------------|-----------|-----------|---------------|-------------------------------------------------|------------------|--------------|
| Preliminary Under     | writing Outstandin                | gLoans Lo                         | an Options Facility                | Terms Combined Ani         | alytics                  |           |           |               |                                                 |                  |              |
| Back to Deal          |                                   |                                   |                                    | Please                     | proceed to Outstanding L | loans ou  | sue(s) Ad | d Property    | Download Templat                                | Uploa            | d Financials |
| Total Properties<br>7 | Total Units Unden<br>1382 \$180,3 | written Value<br><b>50,000.00</b> | Underwritten NCF<br>\$7,494,853.00 | Economic Vacancy<br>13.18% |                          |           | No        | 1             | Existing<br>collaterals from<br>master facility | Go to Com        | bined Rollup |
| Property              | Financials                        |                                   |                                    |                            |                          |           | No        |               | Fil                                             | iter Property By | Name or Type |
| Property Name         | Property Type                     | City                              | State                              | # Units                    | Requested Indivi         | Requested | No        | vritten NCF   | Underwritten Val                                | New to Facil     | ity?         |
|                       | Conventional Mu                   |                                   |                                    | 151                        | 1.25                     | 80%       | NO        | \$919,581.00  | \$22,550,000.00                                 | Yes              | •            |
|                       | Conventional Mu                   |                                   |                                    | 240                        | 1.25                     | 80%       | No        | \$487,208.00  | \$12,750,000.00                                 | No               | •            |
|                       | Conventional Mu                   |                                   |                                    | 127                        | 1.25                     | 80%       | 140       | \$919,361.00  | \$22,350,000.00                                 | No               | •            |
|                       | Conventional Mu                   |                                   |                                    | 100                        | 1.25                     | 80%       | No        | 1,407,190.00  | \$\$3,000,000.00                                | No               | •            |
|                       | Conventional Mu                   |                                   |                                    | 252                        | 1.25                     | 80%       | 110       | \$\$82,175.00 | \$13,225,000.00                                 | No               |              |
|                       | Conventional Mu                   |                                   |                                    | 252                        | 1.25                     | 80%       | No        | \$944,024.00  | \$21,675,000.00                                 | No               | *            |
|                       | Conventional Mu                   |                                   |                                    | 100                        | 1.25                     | 80%       | NO        | 1,235,534.00  | \$\$5,000,000.00                                | No               | w            |

For a **Credit Facility Collateral Event - Borrow-up**, the Preliminary Underwriting tab will look like the below screenshot. Major differences you can notice from Collateral Event – Addition will be:

- No Add Property Button
- No Property with New to Facility? = 'Yes'

| CF CE Deal ID: (      | Borrow-Up DEAL            | (Job-Aid)               | ited Master Facility N  | ame: i             |                  |                     |                  |                  |                        |           |
|-----------------------|---------------------------|-------------------------|-------------------------|--------------------|------------------|---------------------|------------------|------------------|------------------------|-----------|
| Preliminary Unde      | writing Outstandin        | g Loans Loan C          | ptions Facility1        | ferms Combined Ana | lytics           |                     |                  |                  |                        |           |
| Back to Deal          |                           |                         |                         |                    |                  | Fix errors to proce | ed 6 error(s)    | Download Templat | e Upload Fina          | ancials   |
| Total Properties<br>6 | Total Units Under<br>1231 | written Value Ur<br>\$0 | iderwritten NCF  <br>00 | Economic Vacancy   |                  |                     |                  |                  | Go to Combined         | Rollup    |
| Property              | Financials                |                         |                         |                    |                  |                     |                  |                  | Filter Property By Nam | e or Type |
| Property Name         | Property Type             | City                    | State                   | # Units            | Requested Indivi | Requested Indivi    | Underwritten NCF | Underwritten VaL | New to Facility?       | 1         |
|                       | Conventional Mu           |                         |                         | 246                |                  |                     | \$0.00           |                  | No                     |           |
|                       | Conventional Mu           |                         |                         | 127                |                  |                     | \$0.00           |                  | No                     | *         |
|                       | Conventional Mu           |                         |                         | 168                |                  |                     | \$0.00           |                  | No                     | *         |
|                       | Conventional Mu           |                         |                         | 252                |                  |                     | \$0.00           |                  | No                     | *         |
|                       | Conventional Mu           |                         |                         | 252                |                  |                     | \$0.00           |                  | No                     |           |
|                       | Conventional Mu           |                         |                         | 186                |                  |                     | \$0.00           | (                | No                     |           |

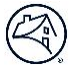

Preliminary Underwriting can be submitted to Fannie Mae in two ways.

1. Via **Upload Financials** button: Clicking on this button (Download Template) will download a blank Excel template (sample below) with all the property names and their corresponding ID's, which can be used to submit the Preliminary Underwriting financials to Fannie Mae by clicking button (Upload Financials).

|                                                                    | Property 1  | Property 2  |
|--------------------------------------------------------------------|-------------|-------------|
| 1 Property Name                                                    |             |             |
| 2 Property ID                                                      | PR0P216442  | PROP216441  |
| 3 Property Underwritten Financial Statement Status Type            | Preliminary | Preliminary |
| 4 Financial as of Date                                             |             |             |
| 5 Underwritten Value as of Date                                    |             |             |
| 6 Gross Potential Rent                                             |             |             |
| 7 Less Vacancy                                                     |             |             |
| 8 Less Bad Debt                                                    |             |             |
| 9 Less Concessions                                                 |             |             |
| 10 Laundry / Vending Income                                        |             |             |
| 11 Parking Income                                                  |             |             |
| 12 Commercial Income                                               |             |             |
| 13 Medicare and Medicaid Income (Seniors)                          |             |             |
| 14 Nursing Medical Income (Seniors)                                |             |             |
| 15 Secondary Residential Income (Seniors)                          |             |             |
| 16 Meal Income (Seniors)                                           |             |             |
| 17 Cooperative Maintenance Fee Arrears (Cooperatives)              |             |             |
| 18 Other Income                                                    |             |             |
| 19 Management Expense                                              |             |             |
| 20 General & Administrative Expenses                               |             |             |
| 21 Payroll & Benefits Expenses                                     |             |             |
| 22 Utilities                                                       |             |             |
| 25 Water & Sewer                                                   |             |             |
| 24 Advertising & Marketing Expenses                                |             |             |
| 25 Professional Pees                                               |             |             |
| 25 Ground Rent                                                     |             |             |
| 27 Repairs & Maintenance Expenses                                  |             |             |
| 28 Real Estate Tax Expense                                         |             |             |
| 29 Insurance Expense                                               |             |             |
| 30 Housekeeping copense (seniors)                                  |             |             |
| 51 Meai Expense (seniors)                                          |             |             |
| 22 Joner Operse                                                    |             |             |
| 32 Amual Capital Expenditures (Replacement Reserves)               |             |             |
| 35 Loan Allocation                                                 |             |             |
| 16 Surbase Price                                                   |             |             |
| 37 Built-Up Cost                                                   |             |             |
| 18 Underwritten Value                                              |             |             |
| 10 Requested Individual Property Min Amortising LW NOT DS/R for Lo | an Sitio    |             |
| 40 Requested Individual Property Maximum LTV                       |             |             |
| 41 Requested Individual Property Maximum LTC                       |             |             |
| 42 Trailing One Month Net Rental Income                            |             |             |
| 43 Trailing Three Months Net Rental Income                         |             |             |
| 44 Trailing Six Months Net Rental Income                           |             |             |
| 45 Trailing Twelve Months Net Rental Income                        |             |             |

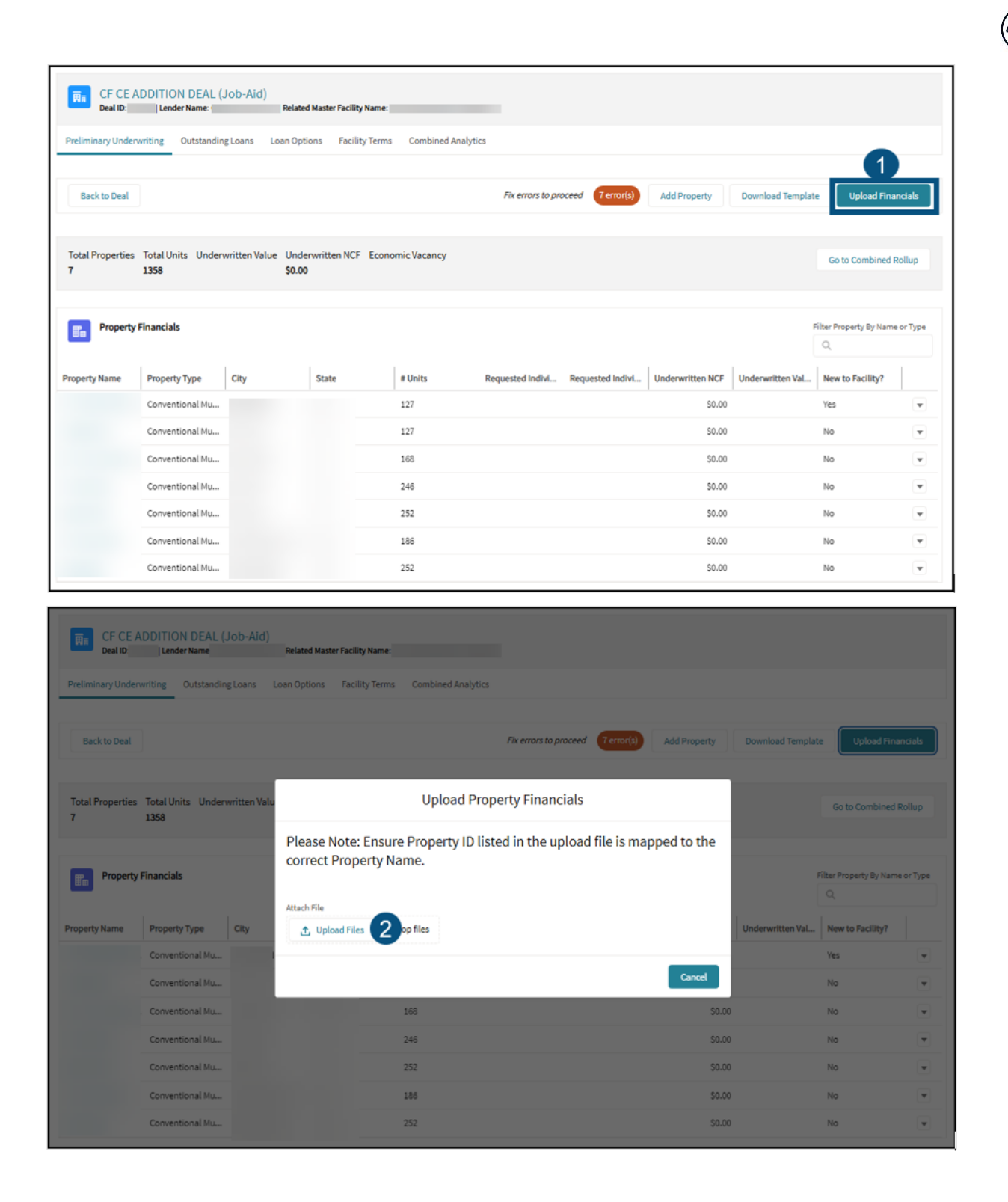

|                                                                                                    | ADDITION DEAL (.                                       | Job-Aid)                   | Related Master Facili              | ty Name:                                       |                              |                  |                  |                                       |                          |       |
|----------------------------------------------------------------------------------------------------|--------------------------------------------------------|----------------------------|------------------------------------|------------------------------------------------|------------------------------|------------------|------------------|---------------------------------------|--------------------------|-------|
| Back to Deal                                                                                                    |                                                        |                            |                                    |                                                |                              |                  |                  |                                       |                          |       |
| Total Properties                                                                                                    | Total Units Under                                      | written Valu               |                                    | Uploa                                          | d Property Financ            | ials             | ×                |                                       |                          |       |
|                                                                                                    |                                                        |                            |                                    |                                                | Upload Files                 |                  |                  |                                       |                          |       |
| Property                                                                                                    | Financials                                             |                            | Credit_Facil                       | lity - CF CE ADDITION DEA                      | IL (Job-Ald                  |                  | - 0              |                                       |                          |       |
|                                                                                                    | Property Type                                          | City                       | 1 of 1 file uploaded               |                                                |                              |                  | 3 Done           | Underwritten Val                      | New to Facility?         |       |
|                                                                                                    |                                                        |                            |                                    |                                                |                              |                  | Cancel           |                                       |                          |       |
|                                                                                                    |                                                        |                            |                                    |                                                |                              |                  | Candel           |                                       |                          |       |
|                                                                                                    |                                                        |                            |                                    |                                                |                              |                  |                  |                                       |                          |       |
|                                                                                                    |                                                        |                            |                                    |                                                |                              |                  |                  |                                       |                          |       |
|                                                                                                    |                                                        |                            |                                    |                                                |                              |                  |                  |                                       |                          |       |
|                                                                                                    |                                                        |                            |                                    |                                                |                              |                  |                  |                                       |                          |       |
| The second second sec | ADDITION DEAL (.<br>Lender Name:<br>writing Outstandin | Job-Aid)<br>Ig Loans Lo    | Related Master Facilit             | <b>ty Name:</b><br>ity Terms Combined <i>I</i> | Analytics                    |                  | The Erro         | or pill will should<br>free of errors | be                       |       |
| Back to Deal                                                                                                    | ]                                                      |                            |                                    | Ple                                            | ase proceed to Outstanding I | Loans 0 issue(s) | Add Property     | Download Template                     | Upload Finance           | ials  |
| Total Properties<br>7                                                                                                    | Total Units Under<br>1358 \$180,3                      | written Value<br>50,000.00 | Underwritten NCI<br>\$7,494,853.00 | F Economic Vacancy<br>13.18%                   |                              |                  |                  |                                       | Go to Combined Ro        | llup  |
| Property                                                                                                    | Financials                                             |                            |                                    |                                                |                              |                  |                  | F                                     | ilter Property By Name o | rType |
| Property Name                                                                                                    | Property Type                                          | City                       | State                              | # Units                                        | Requested Indivi             | Requested Indivi | Underwritten NCF | Underwritten Val                      | New to Facility?         |       |
|                                                                                                    | Conventional Mu                                        |                            |                                    | 127                                            | 1.25                         | 80%              | \$919,361.00     | \$22,350,000.00                       | Yes                      | ¥     |
|                                                                                                    | Conventional Mu                                        |                            |                                    | 127                                            | 1.25                         | 8096             | \$919,361.00     | \$22,350,000.00                       | No                       | •     |
|                                                                                                    | Conventional Mu                                        |                            |                                    | 168                                            | 1.25                         | 8096             | \$2,407,190.00   | \$53,000,000.00                       | No                       | •     |
|                                                                                                    | Conventional Mu                                        |                            |                                    | 246                                            | 1.25                         | 8096             | \$487,208.00     | \$12,750,000.00                       | No                       | •     |
|                                                                                                    | Conventional Mu                                        |                            |                                    | 252                                            | 1.25                         | 8096             | \$944,024.00     | \$21,675,000.00                       | No                       | •     |
|                                                                                                    | Conventional Mu                                        |                            |                                    | 186                                            | 1.25                         | 8096             | \$1,235,534.00   | \$35,000,000.00                       | No                       |       |
|                                                                                                    | Conventional Mu                                        |                            |                                    | 252                                            | 1.25                         | 8096             | \$582,175.00     | \$13,225,000.00                       | No                       | •     |

2. Manual Entry - Individual Property Financials: Clicking on property name will open a page like screenshot below, where the lender can enter the specifics of property income and expenses by clicking on **Edit** button.

|                              | $\overline{\nabla}$ |
|------------------------------|---------------------|
|                              | Edit                |
| ✓ Underwritten Net Cash Flow |                     |
| Financial as of Date         | 6/2/2025            |
| Gross Potential Rent         | \$4,419,169.96      |
| Less Vacancy                 | \$0.00              |
| Less Bad Debt                | \$0.00              |
| Less Concessions             | \$0.00              |
| Economic Vacancy             | \$0.00              |
| Net Rental Income            | \$4,419,169.96      |
| Laundry / Vending Income     | \$0.00              |
| Parking Income               | \$0.00              |
| Commercial Income 🕦          | \$0.00              |
| Medicare and Medicaid Income | \$0.00              |

| CF CE ADDITION DEAL (Job-Aid)<br>Deal ID: Lender Name:  Rela                                                   | ted Master Facility Name:                                                                                |                         |
|----------------------------------------------------------------------------------------------------|----------------------------------------------------------------------------------------------------|-------------------------|
| Preliminary Underwriting Outstanding Loans Loan O                                                              | ptions Facility Terms Combined Analytics                                                                 |                         |
| Individual Property Underwriting   CF CE<br>Edit property level financial information. * indicates required fi | ADDITION DEAL (Job-Aid)<br>This button will navigate the<br>user back to Preliminary<br>Underwriting Tab |                         |
| Back to Deal Back to Property List                                                                             |                                                                                                    | Cancel Save and Calco   |
| Property Information                                                                                           | Underwritten Net Cash Flow                                                                               |                         |
| Number of Units                                                                                                | Gross Potential Rent Amount                                                                              |                         |
| Underwritten Physical Occupancy (%)                                                                            | Less Vacancy                                                                                             |                         |
| City State                                                                                                    | Less Bad Dabt                                                                                            | Fronomic Vacancy Amount |
| MSA Name                                                                                                    |                                                                                                    | 0.00                    |

**NOTE**: To see the descriptions of new fields for this section, go to Preliminary Underwriting Field Descriptions in the **Appendix**.

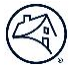

#### 2. Outstanding Loans (New)

The Outstanding Loans page displays the latest Outstanding loan data for Collateral Events. The system will perform the following:

- Automatically calculate the Net Cash Flow Reduction of the Outstanding Loans. This information will flow to the Loan Option page so the system can size the new loan with the correct Net Cash Flow (NCF), accounting for the debt service of existing liens.
- Allow the lender to enter loan data related to SARM loans.
- For each outstanding loan, the system will size based on the Available NCF.

#### Example 1: Outsanding Loans with 1 Fixed and 1 Variable Loan Type:

*a.* Select the **Outstanding Loans** tab. This page displays as follows:

| CF Collateral Event Demo- Additio<br>Deal Lender Name:<br>Preliminary Underwriting Outstanding Loans | IS<br>Related Master Facility Na<br>Loan Options Facility T | ame:                                              | Retrieves the<br>data. Bla<br>Variable Ent | e latest Becomes enabled<br>when fields are<br>rv data_ complete. Calculates |
|----------------------------------------------------------------------------------------------------|-------------------------------------------------------------|---------------------------------------------------|--------------------------------------------|------------------------------------------------------------------------------|
| Back to Deal                                                                                         | Variable D<br>Entry Requ                                    | Data<br>uired.                                    | Fix errors to p                            | select values.                                                               |
|                                                                                                    | There are one o                                             | or more variable interest loans, which requires m | anual data entry for cert                  | Most recent data retch: 12/0/2027, 12.40 /                                   |
|                                                                                                    | _                                                           |                                                   |                                            |                                                                              |
| Combined Outstanding Loans                                                                           | ~                                                           | Loan 1720003033                                   |                                            |                                                                              |
| Total NCF Reduction                                                                                  |                                                             | Interest Type 👔                                   | Fixed                                      | Estimated Balloon Payment Amount                                             |
| Total Debt Service Amount 🚯                                                                          |                                                             | Original Loan Amount 🚯                            | \$39,521,000.00                            | Remaining Loan Term 🚯                                                        |
| -                                                                                                    |                                                             | Loan Current Actual Interest Rate (%)             | 3.180%                                     | Remaining IO Period 👔                                                        |
|                                                                                                    |                                                             | Loan Term (Months) 🚯                              | 60                                         | Loan Constant 🚯                                                              |
|                                                                                                    |                                                             | Interest Only Period (Months)                     | 0                                          | Debt Service Amount 🚯                                                        |
|                                                                                                    |                                                             | Amortization Term (Months)                        | 360                                        | Interest Only Debt Service Amount                                            |
|                                                                                                    |                                                             | Interest Basis                                    | Actual/360                                 | NCF Reduction UW DSCR for Lien Debt                                          |
|                                                                                                    |                                                             | Loan Maturity Date 🚯                              | 6/1/2026                                   |                                                                              |
|                                                                                                    |                                                             | Current UPB Amount                                | \$36,814,251.22                            |                                                                              |
|                                                                                                    |                                                             | Minimum Facility Fixed DSCR                       | 1.35                                       |                                                                              |
|                                                                                                    |                                                             | Loan IO Period End Date 🚯                         |                                            |                                                                              |
|                                                                                                    |                                                             |                                                   |                                            |                                                                              |
|                                                                                                    | ~                                                           | Loan 1720003034                                   |                                            |                                                                              |
|                                                                                                    |                                                             | This loan is va                                   | riable interest, which rec                 | quires manual entry for certain fields.                                      |
|                                                                                                    |                                                             | Interest Type 🚯                                   | Variable                                   | Loan Mortgage Margin (%) 🚯 2.500%                                            |
|                                                                                                    |                                                             | Original Loan Amount 🚯                            | \$16,938,000.00                            | Cap Cost Factor 🚯                                                            |
|                                                                                                    |                                                             | Loan Current Actual Interest Rate (%)             | 7.660%                                     | Advance Min Underwriting Strike Rate (%)                                     |
|                                                                                                    |                                                             | Actual Fixed Equivalent Interest Rate (%)         |                                            | 0                                                                            |
|                                                                                                    |                                                             | Loan Term (Months) 🚯                              | 120                                        | Hedge Required? 🚯                                                            |
|                                                                                                    |                                                             | Interest Only Period (Months)                     | 60                                         | Purchased Hedge Cap Strike Rate (%)                                          |
|                                                                                                    |                                                             | Amortization Term (Months)                        | 360                                        | Hedge Termination Date 👩                                                     |
|                                                                                                    |                                                             | Variable UW Interest Rate (%) 🚯                   |                                            | Estimated Balloon Payment Amount                                             |
|                                                                                                    |                                                             | Interest Basis 🚯                                  | Actual/360                                 | Remaining Loan Term 🚯                                                        |
|                                                                                                    |                                                             | Loan Maturity Date 🚯                              | 8/1/2031                                   | Remaining IO Period 🚯                                                        |
|                                                                                                    |                                                             | Current UPB Amount                                | \$16,938,000.00                            | Loan Constant 👔                                                              |
|                                                                                                    |                                                             | Minimum Facility Variable DSCR 🚯                  | 1.1                                        | Debt Service Amount 🚯                                                        |
| Select to enter and                                                                                  |                                                             | Loan IO Period End Date 🚯                         | 8/1/2028                                   | Interest Only Debt Service Amount                                            |
| edit Variable Loan                                                                                   |                                                             |                                                   |                                            | NCF Reduction UW DSCR for Lien Debt                                          |
|                                                                                                    |                                                             |                                                   | Edit Variable                              | : Loan Data                                                                  |

\*An automated case gets created in **DUS Gateway,** when the system is unable to fetch the list of existing loans from selected credit facility.

- b. Now select **Edit Variable Loan Data** link: *(for Variabe Interest Rate loans only).* Upon selection, the below **Edit Variable Loan Data** page appears with the following fields:
  - Cap Cost Factor
  - Advance Min Underwriting Strike Rate (%)
  - Actual Fixed Equivalent Interest Rate (%)
  - Hedge Required
  - Purchased Hedge Cap Srike Rate (%)
  - Hedge Termination Date

**NOTE: All** fields must be completed and saved for **all** Variable loans.

| CF Collateral Event Demo-Additions<br>Deal ID: Lender Name: Related Mas                   | ter Facility Name:                                        |                                             |                                             |  |  |  |  |  |  |  |
|-------------------------------------------------------------------------------------------|-----------------------------------------------------------|---------------------------------------------|---------------------------------------------|--|--|--|--|--|--|--|
| Preliminary Underwriting Outstanding Loans Loan Options                                   | Facility Terms Combined Analytics                         |                                             |                                             |  |  |  |  |  |  |  |
| dit Variable Loan Data<br>rovide up to date Ioan Information. * Indicates required field. |                                                           |                                             |                                             |  |  |  |  |  |  |  |
| Back to Deal                                                                              | Back to Deal Fix errors to proceed (lerror(s) Cancel Save |                                             |                                             |  |  |  |  |  |  |  |
|                                                                                           |                                                           |                                             | Most recent data fetch: 12/5/2024, 04:11 PM |  |  |  |  |  |  |  |
| Combined Outstanding Loans                                                                | V Loan 1234567890                                         |                                             |                                             |  |  |  |  |  |  |  |
| Total NCF Reduction 🚯                                                                     | Outstanding UPB<br>\$8,000,000.00<br>* Cap Cost Factor    | *Advance Min Underwriting Strike Rate (%) 0 | *Actual Fixed Equivalent Interest Rate (%)  |  |  |  |  |  |  |  |
|                                                                                           | • Hedge Required?                                         | • Purchased Hedge Cap Strike Rate (%)       | *Hedge Termination Date                     |  |  |  |  |  |  |  |
|                                                                                           | Yes     No                                                |                                             | <b>—</b>                                    |  |  |  |  |  |  |  |
|                                                                                           |                                                           |                                             |                                             |  |  |  |  |  |  |  |

- c. Once you have entered variable loan data for all the variable rate Outstanding Loans, the button "Run Calculation" will be enabled.
- d. Clicking on "Run Calculation" button, the system will perform the calcualtion to return these values for each Outstanding Loan:
  - Estimated Balloon Payment Amount
  - Remaining Loan Term
  - Remaining IO Period
  - Loan Constant
  - Debt Service Amount
  - Interest Only Debt Service Amount
  - NCF Reduction UW DSCR for Lien Debt

**NOTE**: To see the descriptions of new fields for this section, go to Outstanding Loans Field Descriptions (New fields) in the **Appendix**.

\*An automated case gets created in **DUS Gateway,** when the system is unable to run calculations on the list of existing loans from selected credit facility.

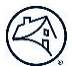

#### 3. Loan Options

The Loan Options section has been enhanced to provide Collateral Events.

- In the Property Financials section, the system will automatically *roll-up* the Preliminary Underwriting data from all properties.
- The Maximum Constrained Loan Amount is calculated based taking the NCF Reduction UW DSCR for Lien Debt from all the Outstanding Loans.
- The Loss Sharing Percent will be automatically populated from the Master Facility.

**NOTE**: To see the descriptions of new fields for this section, go to Loan Options Field Descriptions in the **Appendix**.

#### 4. Facility Terms (New)

The next tab is the **Facility Terms** tab. This tab shows information and data from the Master Credit Facility that has been selected along with Associated Loan Options.

Facility Terms sections:

- Facility Summary
- Facility Terms
- Resource
- Financial Covenants
- Associated Loan Options

| Back to Deal               |                  |                    |                     |            |      |                                | Please proceed to Combi       | ined Analytics | Request Elected Coverage |
|----------------------------|------------------|--------------------|---------------------|------------|------|--------------------------------|-------------------------------|----------------|--------------------------|
| ✓ Facility De              | tails            |                    |                     |            | •    | <ul> <li>Facility 1</li> </ul> | erm                           |                |                          |
| Facility Name              |                  |                    |                     |            |      | Elected Co                     |                               | Yes            |                          |
| Facility ID                | 0                |                    |                     | 40367      |      | Facility Mi                    | nimum DSCR (Fixed)            |                | 1.35                     |
| Number of P                | roperties O      |                    |                     | 5          |      | Facility Mi                    | nimum DSCR (Variable)         |                | 1.10                     |
| Total Facility             | UPB O            |                    | \$159,2             | 227,645.40 |      | Facility Ma                    | ximum LTV 🕐                   |                | 70%                      |
| Loan Cross C               | Collateralized?  | 0                  |                     |            |      | Facility Te                    | m (Months)                    |                | 180                      |
| Loan Cross [               | Defaulted? 🕕     |                    |                     |            |      | Elected Co<br>(Fixed)          | verage Facility Minimum DSCR  |                | 1.10                     |
| Additional C               | ollateral Allowe | ed Indicator?      |                     |            |      | Elected Co                     | verage Facility Minimum DSCR  |                | 110                      |
| Collateral Re              | lease Allowed I  | Indicator?         |                     |            |      | (Variable)                     | 0                             |                | 1.10                     |
| Substitution               | Allowed Indica   | itor?              |                     |            |      | Elected Co                     | verage Facility Maximum LTV 🛛 |                | 6908                     |
| Additional L               | oan Allowed Inc  | dicator?           |                     |            |      | Initial Faci                   | lity Closing Date 🕚           |                | 8/29/2019                |
|                            |                  |                    |                     |            |      | Latest Fac                     | lity Termination Date 🛛       |                | 9/1/2034                 |
| ✓ Recourse<br>Loss Sharing | туре 🚺           |                    |                     | Pari Passu |      | <ul> <li>Financia</li> </ul>   | l Covenants                   |                |                          |
| Loss Sharing               | Percent          |                    |                     | 100%       |      | Financial (                    | Covenants O                   |                | No                       |
| ✓ Associated               | d Loan Optio     | ns (2)             |                     |            |      |                                |                               |                |                          |
| Loan Option                | Loan Term        | IO Period (Months) | Interest Rate       |            | DSCR | LTV                            | Prepayment                    | Maximum Cor    | nstraint Loan Amount     |
| L0727684                   | 120              | 120                | 4.36% Fixed Rate    |            | 1.25 | 75%                            | Yield Maintenance             | \$38,097,354.3 | 6                        |
| L0727685                   | 120              | 120                | 4.98% Variable Rate |            | 1.25 | 75%                            | Declining Premium             | \$38,097,354.3 | 6                        |

#### **Request Elected Coverage**

- When leveraging Elected Coverage, the Facility DSCR and LTV can be updated in the fields below.
  - Facility Minimum DSCR (Fixed)
  - Facility Minimum DSCR (Variable)
  - Facility Maximum LTV
- By clicking on the Request Elected Coverage button above, you will be navigated to the Request Elected Coverage page shown below.
- The Elected Coverage toggle can be used to "Enable" and "Disable" your selection. If Elected Coverage has been enabled, enter values in the required fields and click Save to continue.
- When the Elected Coverage has been updated the Loan Options will be sized based on the Elected Coverage DSCR & LTV values.

**NOTE:** The Elected Coverage DSCR & LTV values are specific to the Individual Collateral event that is being created until the deal goes to Authorized to Close status. After Authorized to Close, the Credit Facility will have the updated DSCRs and LTV.

| Preliminary Unde                                                                                      | erwriting Ou                                                                                                    | itstanding Loans | Loan Options Facilit | ty Terms Combined Ar        | alytics     |              |                   |                          |                                |  |
|----------------------------------------------------------------------------------------------------|----------------------------------------------------------------------------------------------------|------------------|----------------------|-----------------------------|-------------|--------------|-------------------|--------------------------|--------------------------------|--|
| Back to Facility Terms                                                                                |                                                                                                    |                  |                      |                             |             |              |                   |                          |                                |  |
| Request Elected Coverage All fields are required unless otherwise mentioned. Request Elected Coverage |                                                                                                    |                  |                      |                             |             |              |                   |                          |                                |  |
| Set up Electe                                                                                         | d Coverage                                                                                                    |                  |                      |                             |             |              |                   |                          |                                |  |
| Facility Minimum                                                                                      | Facility Minimum DSCR (Fixed)     Facility Minimum DSCR (Variable)     Facility Maximum LTV       1.35     1.10     75% |                  |                      |                             |             |              |                   |                          |                                |  |
| Elected Coverag                                                                                       | e Facility Minimu                                                                                                    | im DSCR (Fixed)  |                      | * Elected Coverage Facility | Minimum DS( | R (Variable) | 0                 | * Elected Coverage Facil | ity Maximum LTV 🜘              |  |
| ✓ Associated                                                                                          | d Loan Option                                                                                                    | ns (2)           |                      |                             |             |              |                   |                          |                                |  |
| Loan Option                                                                                           | Loan Term                                                                                                    | IO Period (mos)  | Interest Rate        |                             | DSCR        | LTV          | Prepayment        |                          | Maximum Constraint Loan Amount |  |
| LO865636                                                                                              | 180                                                                                                    | 120              | 3.06% Fixed Rate     |                             | 1.25        | 7596         | Yield Maintenance |                          | \$62,031,470.74                |  |
| L0865637 120 120 9.46% Variable Rate 1.25 75% Declining Premium \$62,031,470.74                       |                                                                                                    |                  |                      |                             |             |              |                   |                          |                                |  |
|                                                                                                    |                                                                                                    |                  |                      |                             |             |              |                   |                          |                                |  |
| Back to Facili                                                                                        | Back to Facility Terms                                                                                                  |                  |                      |                             |             |              |                   |                          |                                |  |

**NOTE**: To see the descriptions of new fields for this section, go to Facility Terms Field Descriptions (New fields) in the **Appendix**.

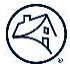

#### 5. Combined Analytics (New)

Combined analytics section will evaluate the net metrics for the collateral event using the credit facility's outstanding loans with Fannie Mae (Book) and current ask (Addition or Borrow-up). You must Run Combined Analytics before submitting the deal to Fannie Mae.

| CF CE ADDITION DEAL (<br>Deal ID Lender Name:<br>Preliminary Underwriting Outstandii                                                                                                    | (Job-A                          | Id) Related Master Facility Name Loan Options Facility Terms Combined Analytics                                                                                                    |                                                                             | Error pill on combined analytics tab will<br>all the errors within Credit Facility mo<br>needs to be addressed for <b>Submi</b>                                                                                                    | consolidate<br>odule that<br>ssion                                                           |  |  |
|----------------------------------------------------------------------------------------------------|---------------------------------|----------------------------------------------------------------------------------------------------|-----------------------------------------------------------------------------|----------------------------------------------------------------------------------------------------|----------------------------------------------------------------------------------------------|--|--|
| Back to Deal                                                                                                    |                                 |                                                                                                    | Fix errors to proceed 1 error(s) Run Combined Analytics                     |                                                                                                    |                                                                                              |  |  |
|                                                                                                    |                                 |                                                                                                    |                                                                             | Errors                                                                                                    | Most recent Combined Analytics run:                                                          |  |  |
| Click the Run Combined Analytics button to                                                                                                    | o run cale                      | culations on new collateral.                                                                                                    | COMBINED<br>ANALYTICS                                                       | Running Combined Analytics is required for<br>deal submission.                                                                                                    |                                                                                              |  |  |
| Facility Minimum DSCR (Fixed) 1.35                                                                                                    |                                 | Facility Min DSCR (Variable)<br><b>1.10</b>                                                                                                    |                                                                             | Facility Max LTV<br>65%                                                                                                    |                                                                                              |  |  |
|                                                                                                    |                                 |                                                                                                    |                                                                             | _                                                                                                    |                                                                                              |  |  |
|                                                                                                    |                                 | L0878733 L0878734                                                                                                    |                                                                             |                                                                                                    |                                                                                              |  |  |
| Interest Type                                                                                                    | ()                              | Variable Rate                                                                                                    | Fixed Rate                                                                  |                                                                                                    |                                                                                              |  |  |
| Requested Loan Amount                                                                                                    | 0                               | \$40,000,000                                                                                                    | \$40,000,000                                                                |                                                                                                    |                                                                                              |  |  |
| Max Constrained Loan Amount                                                                                                    | 0                               | \$1,260,167                                                                                                    | \$24,753,890                                                                |                                                                                                    |                                                                                              |  |  |
| Mezzanine and Preferred Equity Debt<br>Service                                                                                                    | ()                              | \$0.00                                                                                                    | \$0.00                                                                      |                                                                                                    |                                                                                              |  |  |
| Individual Tranche Estimated Balloon<br>Payment Amount                                                                                                    | ()                              | \$1,032,363.40                                                                                                    | \$19,680,620.10                                                             |                                                                                                    |                                                                                              |  |  |
| CF CE ADDITION DEAL (Job-Aid)       Related Master Facility Name         Deal ID       Lender Name:       Related Master Facility Name         Preliminary Underwriting       Outstanding Loans       Loan Options       Facility Terms                                                             |                                 |                                                                                                    |                                                                             |                                                                                                    |                                                                                              |  |  |
| CF CE ADDITION DEAL<br>Deal ID Lender Name:                                                                                                    | (Job-/                          | Aid) Related Master Facility Name s Loan Options Facility Terms Combined Analytics                                                                                                    |                                                                             | Run combined analytics tab will be disa<br>within Credit Facility module that ne<br>addressed for <b>Submission</b>                                                                                                    | bled if errors<br>eds to be                                                                  |  |  |
| CF CE ADDITION DEAL<br>Deal ID Lender Name:<br>Preliminary Underwriting Outstand                                                                                                    | (Job-/                          | Aid) Related Master Facility Name s Loan Options Facility Terms Combined Analytics                                                                                                    |                                                                             | Run combined analytics tab will be disa<br>within Credit Facility module that ne<br>addressed for <b>Submission</b><br><i>Fix errors to proceed</i> <b>1error(s)</b>                                                                                                    | bled if errors<br>eds to be<br>Run Combined Analytics                                        |  |  |
| CF CE ADDITION DEAL<br>Deal ID Lender Name:<br>Preliminary Underwriting Outstand<br>Back to Deal<br>Combined Analytics<br>Click the Run Combined Analytics button                                                                                                    | (Job-/                          | Aid) Related Master Facility Name s Loan Options Facility Terms Combined Analytics lculations on new collateral.                                                                                                    | COMBINED<br>ANALYTICS                                                       | Run combined analytics tab will be disal<br>within Credit Facility module that ne<br>addressed for <b>Submission</b><br><i>Fix errors to proceed</i><br>Errors<br>Running Combined Analytics is required for<br>deal submission.                                                     | bled if errors<br>eds to be<br>Run Combined Analytics<br>Most recent Combined Analytics run: |  |  |
| CF CE ADDITION DEAL Deal ID Lender Name: Preliminary Underwriting Outstand Back to Deal Combined Analytics Click the Run Combined Analytics button Facility Minimum DSCR (Fixed) 1.35                                                                                                    | (Job-A<br>ing Loan<br>to run ca | Related Master Facility Name         s       Loan Options       Facility Terms       Combined Analytics         lculations on new collateral.         Facility Min DSCR (Variable)         1.10                                                                                                    | COMBINED<br>ANALYTICS                                                       | Run combined analytics tab will be disa<br>within Credit Facility module that ne<br>addressed for <b>Submission</b><br><i>Fix errors to proceed</i><br>Errors<br>Running Combined Analytics is required for<br>deal submission.<br>Facility Max LTV<br><b>65%</b>                    | bled if errors<br>eds to be<br>Run Combined Analytics<br>Most recent Combined Analytics run: |  |  |
| CF CE ADDITION DEAL<br>Deal ID Lender Name:<br>Preliminary Underwriting Outstand<br>Back to Deal<br>Combined Analytics<br>Click the Run Combined Analytics button<br>Facility Minimum DSCR (Fixed)<br>1.35                                                                                          | (Job-/                          | Aid) Related Master Facility Name s Loan Options Facility Terms Combined Analytics culations on new collateral. Facility Min DSCR (Variable) 1.10 LO878733 LO878734                                                                                                    | COMBINED<br>ANALYTICS                                                       | Run combined analytics tab will be disal<br>within Credit Facility module that ne<br>addressed for <b>Submission</b><br><i>Fix errors to proceed</i> <b>1 error(s)</b><br>Errors<br>Running Combined Analytics is required for<br>deal submission.<br>Facility Max LTV<br>65%        | Run Combined Analytics<br>Most recent Combined Analytics run:                                |  |  |
| CF CE ADDITION DEAL Deal ID Lender Name: Preliminary Underwriting Outstand Back to Deal Combined Analytics Click the Run Combined Analytics button Facility Minimum DSCR (Fixed) 1.35 Interest Type Interest Type                                                                                   | (Job-/<br>ing Loan<br>to run ca | Aid)  Related Master Facility Name  s Loan Options Facility Terms Combined Analytics  culations on new collateral.  LO878733 LO878734 Variable Rate                                                                                                    | COMBINED<br>ANALYTICS<br>Fixed Rate                                         | Run combined analytics tab will be disal<br>within Credit Facility module that ne<br>addressed for <b>Submission</b><br><i>Fix errors to proceed</i> <b>1 error(s)</b><br>Errors<br>Running Combined Analytics is required for<br>deal submission.<br>Facility Max LTV<br><b>65%</b> | Analytics run:                                                                               |  |  |
| CF CE ADDITION DEAL Deal ID Lender Name: Preliminary Underwriting Outstand Back to Deal Combined Analytics Click the Run Combined Analytics button Facility Minimum DSCR (Fixed) 1.35 Interest Type Requested Loan Amount                                                                           | (Job-/<br>ing Loan<br>to run ca | Related Master Facility Name         s       Loan Options       Facility Terms       Combined Analytics         s       Loan Options       Facility Terms       Combined Analytics         lculations on new collateral.       Facility Min DSCR (Variable)       1.10         L0878733       L0878734         Variable Rate       540,000,000                                                                                                    | COMBINED<br>ANALYTICS<br>Fixed Rate<br>\$40,000,000                         | Run combined analytics tab will be disa<br>within Credit Facility module that ne<br>addressed for <b>Submission</b><br><i>Fix errors to proceed</i> <b>1 error(s)</b><br>Errors<br>Running Combined Analytics is required for<br>deal submission.<br>Facility Max LTV<br><b>65%</b>  | Run Combined Analytics<br>Most recent Combined Analytics run:                                |  |  |
| CF CE ADDITION DEAL Deal ID Lender Name: Preliminary Underwriting Outstand Back to Deal Combined Analytics Click the Run Combined Analytics button Facility Minimum DSCR (Fixed) 1.35 Interest Type Requested Loan Amount Max Constrained Loan Amount                                               | (Job-/<br>ing Loan<br>to run ca | Related Master Facility Name         S Loan Options Facility Terms Combined Analytics         S Loan Options Facility Terms Combined Analytics         Iculations on new collateral.         Facility Min DSCR (Variable)<br>1.10         LO878733         LO878733       LO878734         Variable Rate<br>S40,000,000         S1,260,167                                                                                                    | COMBINED<br>ANALYTICS<br>Fixed Rate<br>\$40,000,000<br>\$24,753,890         | Run combined analytics tab will be disa<br>within Credit Facility module that ne<br>addressed for <b>Submission</b><br><i>Fix errors to proceed</i> <b>1 error(s)</b><br>Errors<br>Running Combined Analytics is required for<br>deal submission.<br>Facility Max LTV<br>65%         | Run Combined Analytics<br>Most recent Combined Analytics run:                                |  |  |
| CF CE ADDITION DEAL Deal ID Lender Name: Preliminary Underwriting Outstand Back to Deal  Combined Analytics Click the Run Combined Analytics button Facility Minimum DSCR (Fixed) 1.35  Interest Type Requested Loan Amount Max Constrained Loan Amount Mezzanine and Preferred Equity Debt Service | (Job-/<br>ing Loan<br>to run ca | Aid)  Related Master Facility Name  s Loan Options Facility Terms Combined Analytics  culations on new collateral.  LO878733 LO878734 LO878734 LO87873 LO87874 LO87874 LO8787 LO87874 LO87874 LO87874 LO8787 LO87874 LO87874 LO87874 LO87874 LO8 | COMBINED<br>ANALYTICS<br>Fixed Rate<br>S40,000,000<br>S24,753,890<br>\$0.00 | Run combined analytics tab will be disal<br>within Credit Facility module that ne<br>addressed for <b>Submission</b><br><i>Fix errors to proceed</i> <b>1 error(s)</b><br>Errors<br>Running Combined Analytics is required for<br>deal submission.<br>Facility Max LTV<br>65%        | bled if errors<br>eds to be<br>Run Combined Analytics<br>Most recent Combined Analytics run: |  |  |

\*An automated case gets created in **DUS Gateway,** when the system is unable to run calculations on the list of loan options for collateral events deal.

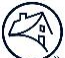

Clicking on the enabled **Run Combined Analytics** button run the calculation and return the results on this screen. Upon successful completion of data rendering process, 3 updates reflect on the screen.

- 1. Most recent Combined Analytics run, will populate the run time
- 2. Green banner with the following message: **Deal is ready for submission. Please go Back to Deal to submit.**
- 3. Combined loan metrics is populated for the loan options.

| Deal ID: Lender Name                                   | (JOD-A    | Related Master Facility Name    |                    |                                                                      |
|--------------------------------------------------------|-----------|---------------------------------|--------------------|----------------------------------------------------------------------|
| liminary Underwriting Outstandi                        | ng Loans  | Loan Options Facility Terms Com | bined Analytics    |                                                                      |
|                                                        |           |                                 |                    |                                                                      |
| Back to Deal                                           |           |                                 |                    | Ready to submit deal to Fannie Mae 0 issue(s) Run Combined Analytics |
|                                                        |           |                                 |                    | Most recent Combined Analytics run: 11/18/2024, 06:08 Al             |
| Deal is ready for submission. Pleas                    | se go Ba  | ck to Deal to submit. 2         |                    |                                                                      |
|                                                        |           |                                 |                    |                                                                      |
| nbined Analytics                                       |           |                                 |                    |                                                                      |
| the Run Combined Analytics button to                   | o run cal | culations on new collateral.    |                    |                                                                      |
| cility Minimum DSCR (Fixed)                            |           | Facility M                      | in DSCR (Variable) | Facility Max LTV                                                     |
| \$5                                                    |           | 1.10                            |                    | 65%                                                                  |
|                                                        |           |                                 |                    |                                                                      |
|                                                        |           |                                 |                    | _                                                                    |
|                                                        |           | L0878733                        | L0878734           |                                                                      |
| Interest Type                                          | ()        | Variable Rate                   | Fixed Rate         |                                                                      |
| Requested Loan Amount                                  | ()        | \$40,000,000                    | \$40,000,000       |                                                                      |
| Max Constrained Loan Amount                            | ()        | \$1,260,167                     | \$24,753,890       |                                                                      |
| Mezzanine and Preferred Equity Debt<br>Service         | 0         | \$0.00                          | \$0.00             |                                                                      |
| Individual Tranche Estimated Balloon<br>Payment Amount | 0         | \$1,032,363.40                  | \$19,680,620.10    | 3                                                                    |
| Combined Loan Amount                                   | ()        | \$55,012,418.23                 | \$78,506,141.28    |                                                                      |
| Combined Loan Amount Per Unit                          | ()        | \$40,509.88                     | \$57,810.12        |                                                                      |
| Blended Interest Rate                                  | ()        | 4.611%                          | 4.415%             |                                                                      |
| Combined Actual Cooperative DSCR<br>(no Floor)         | 0         |                                 |                    |                                                                      |
| Combined Underwritten DSCR per<br>Guide Requirements   | ()        | 0.41                            | 0.32               |                                                                      |

**NOTE**: To see the descriptions of new fields for this section, go to Combined Analytics Field Descriptions in the **Appendix**.

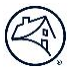

## F. Resubmission

The resubmission process remains the same for resubmitting a Collateral Event. The enhancement of resubmission is defined by the ability to add property financials for an Addition, to modify new Loan Options resubmitted for Addition or Borrow-Up, and to Fetch Latest Data and Run Combined Analytics if needed. Lender can view previously Elected Coverage at this time if opted in the original submission of the Collateral Event.

• If a new Loan Option was added please run Combined Analytics warning message is seen

| Lender DUS Gateway 2.0              |                                                                                                    |               | Search   | Search Newmark Knight F • |
|-------------------------------------|----------------------------------------------------------------------------------------------------|---------------|----------|---------------------------|
|                                     |                                                                                                    |               |          |                           |
| If a new Loan Option was added plea | se run Combined Analytics.                                                                                                    |               |          |                           |
| Resubmission Reaso                  | n                                                                                                    |               |          |                           |
|                                     | Save Draft Save & Re                                                                                                    | submit Cancel |          |                           |
| Record Resubmission for DealMorganA | ddition1                                                                                                    |               |          | = Required Information    |
| Reason for Resubmission             | Available Additional Waiver Additional Waiver Change to Existing Quote Expired Quote or Pricing Loan Doc Modifications Material Change to Underwriting New Option Pricing Change Resubmission for Final Approval Other Value Value V | <b>)</b>      | Chosen A | q                         |
| Describe Request                    | [< →][B I U 5][= ⊑]]E ±                                                                                                    |               |          |                           |

## G. Appendix

### 1. Preliminary Underwriting Field Descriptions (New fields)

Go back to the Preliminary Underwriting section.

| Field Name                                               | Description                                                                                                    | Notes          |
|----------------------------------------------------------|----------------------------------------------------------------------------------------------------|----------------|
|                                                          | This field indicates whether a Credit Facility<br>property is a new property created through<br>DUSG. This is applicable only for Credit Facility<br>deals.                                                                                       |                |
| New to Facility?                                         | If the property is new to the Credit Facility then<br>it is a Yes (i.e., newly created). Map to Collibra<br>allowable value = Created.<br>If the property is not then it is an existing<br>property. Map to Collibra Allowable value =<br>Active. |                |
| Financial as of Date                                     | The end date of the underwritten or ongoing financial operating statement.                                                                                                    | MM/DD/YYYY     |
| Underwritten Value as<br>of Date                         | The date on which the collateral event valuation is effective.                                                                                                    | MM/DD/YYYY     |
| Medicare and Medicaid<br>Income (Seniors)                | The underwritten dollar amount from state or federal agencies for medical assistance                                                                                                    | Positive Value |
| Nursing Medical<br>Income (Seniors)                      | The underwritten annual dollar amount of income derived from residents that require additional medical services.                                                                                                    | Positive Value |
| Secondary Residential<br>Income (Seniors)                | The underwritten annual dollar amount of income generated by a second or additional resident occupying the same unit.                                                                                                    | Positive Value |
| Meal Income (Seniors)                                    | The underwritten dollar amount representing<br>the income provided when tenants utilize on<br>site meal service for the property                                                                                                    | Positive Value |
| Cooperative<br>Maintenance Fee<br>Arrears (Cooperatives) | The ratio of total amount of maintenance<br>arrears to the gross annual maintenance<br>amount for the cooperative property,<br>expressed as a percentage                                                                                          | Positive Value |

R

| Trailing Fields                            | Description                                                                                                    | Notes          |
|--------------------------------------------|----------------------------------------------------------------------------------------------------|----------------|
| Trailing One Month<br>Net Rental Income    | The dollar amount of annualized net rental<br>income calculated based on the average<br>monthly rental income collected in the month<br>immediately prior to underwriting for a<br>property      | Positive Value |
| Trailing Three Month<br>Net Rental Income  | The dollar amount of annualized net rental<br>income calculated based on the average<br>monthly rental income collected in the 3<br>months immediately prior to underwriting for<br>a property   | Positive Value |
| Trailing Six Month Net<br>Rental Income    | The dollar amount of annualized net rental<br>income calculated based on the average<br>monthly rental income collected in the 6<br>months immediately prior to underwriting for<br>a property.  | Positive Value |
| Trailing Twelve Month<br>Net Rental Income | The dollar amount of annualized net rental<br>income calculated based on the average<br>monthly rental income collected in the 12<br>months immediately prior to underwriting for<br>a property. | Positive Value |

### 2. Outstanding Loans Field Descriptions (New fields)

Go back to the Outstanding Loans (New) section.

| Field Name                               | Description                                                                              | Notes |
|------------------------------------------|------------------------------------------------------------------------------------------|-------|
| Interest Type                            | A code indicating the type of interest payable by a borrower on the loan at acquisition. |       |
| Original Loan Amount                     | The unpaid principal balance of the loan when acquired by Fannie Mae.                    |       |
| Loan Current Actual<br>Interest Rate (%) | The current interest rate of the loan.                                                   |       |

| Field Name                          | Description                                                                                                    | Notes                                |
|-------------------------------------|----------------------------------------------------------------------------------------------------|--------------------------------------|
| Loan Term (Months)                  | The number of months from the date the loan<br>starts accruing interest (i.e., one month before<br>the first payment due date) to the maturity<br>date.                                                                                                    |                                      |
| Interest Only Period<br>(Months)    | The number of months in which there are interest-only payments per the original loan documents.                                                                                                    |                                      |
| Amortization Term<br>(Months)       | The number of months over which the loan<br>unpaid principal balance is scheduled to be<br>amortized, as determined at the origination<br>date.                                                                                                    |                                      |
| Interest Basis                      | A code indicating the "number of days" convention used to calculate interest.                                                                                                    |                                      |
| Loan Maturity Date                  | The date the final scheduled payment of principal and interest is due per the loan documents, captured at the time of acquisition.                                                                                                    |                                      |
| Current UPB Amount                  | The scheduled or stated principal balance for a loan (defined in the servicing agreement) as of the end of the current reporting period.                                                                                                    |                                      |
| Minimum Facility Fixed<br>DSCR      | The minimum debt service coverage ratio<br>(DSCR) factor for fixed-rate loans within a credit<br>facility option.                                                                                                    |                                      |
| Loan IO Period End<br>Date          | The date of the last interest-only payment, as stated in the Loan Documents for a loan that has a full or partial interest-only period.                                                                                                    |                                      |
| Estimated Balloon<br>Payment Amount | The dollar amount of outstanding balance that<br>must be paid in a lump sum at the end of the<br>maturity term of the proposed loan option.                                                                                                    | Calculated after Run<br>Calculations |
| Remaining Loan Term                 | The number of remaining months to the maturity of the loan, as of the current reporting date.                                                                                                    | Calculated after Run<br>Calculations |
| Remaining IO Period                 | The number of remaining months over which<br>there are interest-only payments at the time of<br>loan additions/borrow-ups.                                                                                                    | Calculated after Run<br>Calculations |
| Loan Constant                       | The ratio of the annual debt service amount to<br>the total loan amount, expressed as<br>percentage. This percent is calculated using the<br>actual interest rate and an amortizing payment<br>schedule at the time of loan additions/borrow-<br>ups. For a Structured Adjustable-Rate Mortgage<br>(SARM) loan, the interest rate is the sum of the | Calculated after Run<br>Calculations |

© 2025 Fannie Mae

| Field Name                                      | Description                                                                                                    | Notes                                |
|-------------------------------------------------|----------------------------------------------------------------------------------------------------|--------------------------------------|
|                                                 | cap strike rate (higher of the purchase strike<br>rate and the advance minimum underwriting<br>strike rate), mortgage margin (i.e., the sum of<br>investor spread, guaranty fee, and servicing<br>fee).                                                                                                    |                                      |
| Debt Service Amount                             | The dollar amount of annual debt service for a structured facility, for the current period.<br>Payments include actual principal and/or interest as required by the documents.                                                                                                    | Calculated after Run<br>Calculations |
| Interest Only Debt<br>Service Amount            | The derived loan's annualized interest only (IO)<br>debt service amount, expressed as a dollar<br>amount.                                                                                                    | Calculated after Run<br>Calculations |
| NCF Reduction UW<br>DSCR for Lien Debt          | The net cash flow (NCF) reduction amount<br>allocated to an existing loan in a credit facility,<br>expressed as a dollar amount. It is calculated<br>based on the loan's current annualized debt<br>service amount, and the credit facility's<br>minimum underwritten debt service coverage<br>ratio (DSCR). This value is used in determining<br>the maximum supporting loan amount for a<br>new loan option (i.e., additions or borrow-ups). | Calculated after Run<br>Calculations |
| Actual Fixed<br>Equivalent Interest<br>Rate (%) | The interest rate on the subject loan, expressed<br>as a percentage. For a Variable Rate loan<br>option, this is the fixed rate equivalent interest<br>rate.                                                                                                    |                                      |
| Loan Mortgage Margin<br>(%)                     | The spread added to the index of an ARM loan<br>to determine the Note Rate at Contribution<br>(securitization), expressed as a percent.                                                                                                    |                                      |
| Cap Cost Factor                                 | An interest rate used in the overall variable<br>underwriting rate for a Structured Adjustable<br>Rate Mortgage (SARM) Deal Option. This<br>interest rate is reflective of the cost associated<br>with the borrower purchasing an interest rate<br>cap from an approved 3rd party interest rate<br>cap provider.                                                                                                    |                                      |
| Advance Min<br>Underwriting Strike<br>Rate (%)  | The underwriting interest rate threshold that<br>will trigger a payment obligation by the interest<br>rate cap provider for the Structured Adjustable<br>Rate Mortgage (SARM) loan, expressed as a<br>percentage. For each SARM advance on an<br>existing loan in a credit facility, the percentage<br>determined by the lender pursuant to the<br>Underwriting and Servicing Requirements as                                                  |                                      |

| Field Name                             | Description                                                                                                    | Notes                                |
|----------------------------------------|----------------------------------------------------------------------------------------------------|--------------------------------------|
|                                        | set forth on the Schedule of Advance Terms for such Advance.                                                                                                    |                                      |
| Hedge Required?                        | Fannie Mae requires a hedge for the associated variable rate loan.                                                                                                    |                                      |
| Purchased Hedge Cap<br>Strike Rate (%) | The interest rate threshold that will trigger a<br>payment obligation by the hedge provider,<br>expressed as a percentage. In case of a swap<br>hedge agreement, the borrower pays the<br>difference in interest rate until the Strike Rate<br>threshold is met. |                                      |
| Hedge Termination<br>Date              | The date on which the hedge instrument terminates.                                                                                                    |                                      |
| Total NCF Reduction                    | Sum total of calculated NCF Reduction<br>amounts of all outstanding loans for an active<br>Credit Facility.                                                                                                    | Calculated after Run<br>Calculations |
| Total Debt Service<br>Amount           | Sum total of calculated Debt Service amounts<br>of all outstanding loans for an active Credit<br>Facility.                                                                                                    | Calculated after Run<br>Calculations |

## 3. Loan Options Field Descriptions (New Fields)

Go back to the Loan Options section.

| Field Name                        | Description                                                                                                    | Notes          |
|-----------------------------------|----------------------------------------------------------------------------------------------------|----------------|
|                                   | Property Financials section in Loan Options                                                                                                    |                |
|                                   | <b>Full name:</b> Underwritten Net Cash Flow for Overall Facility                                                                                                    | Additions only |
| UW NCF for Overall<br>Facility    | The underwritten dollar amount of net cash flow. This is<br>generated by all underlying properties after deducting<br>operating expenses and capital expenditures<br>(replacement reserves) from Effective Gross Income. |                |
|                                   | <b>Full name:</b> Underwritten Net Cash Flow for Existing Properties                                                                                                    | Additions only |
| UW NCF for Existing<br>Properties | Once the latest Property Financials are added to all the<br>New and Existing Properties, the sum of the NCF for all<br>the Existing properties is calculated.                                                            |                |

| Field Name                              | Description                                                                                                    | Notes          |
|-----------------------------------------|----------------------------------------------------------------------------------------------------|----------------|
|                                         | Full name: Underwritten Net Cash Flow for Addition                                                                                                    | Additions only |
| UW NCF for Addition                     | Once the latest Property Financials are added to all the<br>New and Existing Properties, the sum of the NCF for all<br>the Newly added properties in this addition is<br>calculated.                                                                                                    |                |
|                                         | <b>Full name:</b> Underwritten Value Amount for Overall Facility                                                                                                    | Additions only |
| UW Value Amount for<br>Overall Facility | The dollar amount of estimated value of the related<br>mortgaged property for the subject loan, as reported to<br>Fannie Mae by the Lender, which value may equal either<br>the appraised value (based on the third party appraisal)<br>or the Lender's underwriting value (based on the<br>Lender's evaluation of the mortgaged property and the<br>Lender's analysis of market rent, sales comparables,<br>and projected market trends). The property value will<br>never exceed the appraised value. |                |
| UW Value Amount for                     | <b>Full name:</b> Underwritten Value Amount for Existing Properties                                                                                                    | Additions only |
| Existing Properties                     | Once the latest Property Financials are added to all the<br>New and Existing Properties, the sum of the Property<br>Values for all the Existing properties is calculated.                                                                                                    |                |
|                                         | Full name: Underwritten Value Amount for Addition                                                                                                    | Additions only |
| UW Value Amount for<br>Addition         | Once the latest Property Financials are added to all the<br>New and Existing Properties, the sum of the Property<br>Values for all the Newly added properties in this addition<br>is calculated.                                                                                                    |                |

### 4. Facility Terms Field Descriptions (New fields)

Go back to the Facility Terms section.

| Field Name                                           | Description                                                                                                    | Notes |
|------------------------------------------------------|----------------------------------------------------------------------------------------------------|-------|
| Elected Coverage                                     | A code identifying if the borrower is choosing to elect the Elected Coverage and Loan To Value                                                                                                    |       |
| Requested?                                           | (LTV) test in accordance with the respective Master Credit Facility Agreement (MCFA).                                                                                                    |       |
| Elected Coverage Facility<br>Minimum DSCR (Fixed)    | Upon borrower's election of the Elected<br>Coverage and Loan To Value (LTV) Test, this<br>ratio represents the new minimum Aggregate<br>Debt Service Coverage Ratio (DSCR) applicable<br>to all fixed-rate execution loans within the credit<br>facility that will remain in place throughout the<br>remaining term of the credit facility, including<br>all future collatoral events     |       |
| Elected Coverage Facility<br>Minimum DSCR (Variable) | Upon borrower's election of the Elected<br>Coverage and Loan To Value (LTV) Test, this<br>ratio represents the new minimum Aggregate<br>Debt Service Coverage Ratio (DSCR) applicable<br>to all variable-rate execution loans within the<br>credit facility that will remain in place<br>throughout the remaining term of the credit<br>facility, including all future collateral events. |       |
| Elected Coverage Facility<br>Maximum LTV             | Upon borrower's election of the Elected<br>Coverage and Loan To Value (LTV) Test, this LTV<br>represents the new maximum Aggregate LTV<br>Ratio requirement that will remain in place<br>throughout the remaining term of the credit<br>facility, including all future collateral events.                                                                                                 |       |

### 5. Combined Analytics Field Descriptions (New fields)

Go back to the Combined Analytics section.

| Field Name                     | Description                                                                       | Notes |
|--------------------------------|-----------------------------------------------------------------------------------|-------|
| Interest Type                  | A code indicating the type of interest payable by borrower.                       |       |
| Requested Loan Amount          | The proposed loan amount for the loan option.                                     |       |
| Max Constrained Loan<br>Amount | The maximum supportable loan amount for the loan option which is the minimum of a |       |

| Field Name                                                | Description                                                                                                    | Notes |
|-----------------------------------------------------------|----------------------------------------------------------------------------------------------------|-------|
|                                                           | comparison of the supportable loan amounts<br>for Actual Cooperative [if Coop], Min UW DSCR<br>per Guide Requirements, Min Amortizing UW<br>NCF DSCR for Loan Sizing, LTV, and Loan to<br>Cost (LTC). If the Interest Type for the option is<br>"Variable Rate", then also use the Fixed Rate<br>Test supportable loan amounts.                                                                                                    |       |
| Individual Tranche<br>Estimated Balloon<br>Payment Amount | The dollar amount of outstanding balance that<br>must be paid in a lump sum at the end of the<br>maturity term of the proposed loan option.                                                                                                    |       |
| Combined Loan Amount                                      | The total loan amount of all outstanding debt<br>secured by the property plus the proposed loan<br>amount for the option.                                                                                                    |       |
| Combined Loan Amount<br>Per Unit                          | The total loan amount of all outstanding debt<br>secured by the property plus the proposed loan<br>amount for the option, per unit.                                                                                                    |       |
| Blended Interest Rate                                     | The weighted average interest rate on the entire debt (weighted by the loan amount)                                                                                                    |       |
| Combined Actual<br>Cooperative DSCR (no<br>Floor)         | The Debt Service Coverage Ratio for a<br>Cooperative deal, inclusive of all additional<br>debt (based on outstanding balance only) and<br>net cash flows. This is calculated using the<br>actual property operations net cash flow, the<br>actual interest rate for the identified deal<br>option and an amortizing deal payment<br>schedule for fully amortizing and partial<br>interest-only options. For full interest-only<br>liens, an interest-only basis should be used. |       |
| Combined Underwritten<br>DSCR per Guide<br>Requirements   | The Debt Service Coverage Ratio, inclusive of<br>all additional debt actual debt service and net<br>cash flows. This is calculated using the<br>Underwriting Interest Rate pursuant to the<br>Multifamily Guide Requirements and an<br>amortizing deal payment schedule for the<br>identified deal option. For existing full interest-<br>only liens, an interest-only basis should be<br>used. This was formerly known as Combined<br>Underwritten DSCR.                       |       |
| Combined Amortizing UW<br>NCF DSCR for Loan Sizing        | The Debt Service Coverage Ratio, inclusive of<br>all additional debt and net cash flows. This is<br>calculated using the actual interest rate and an<br>amortizing deal payment schedule for the<br>identified deal option. For existing full interest-                                                                                                    |       |

| Field Name                                             | Description                                                                                                    | Notes |
|--------------------------------------------------------|----------------------------------------------------------------------------------------------------|-------|
|                                                        | only liens, an interest-only basis should be<br>used. This was formerly known as Combined<br>Actual DSCR.                                                                                                    |       |
| Combined UW NCF DSCR<br>(IO)                           | The Debt Service Coverage Ratio identified for<br>interest only deal options. This is inclusive of all<br>additional debt and net cash flows, and is<br>calculated using an interest-only basis. This<br>was formerly known as Combined<br>Underwritten DSCR with IO.                                                                                                    |       |
| Estimated Combined<br>Balloon Payment Amount           | The dollar amount of outstanding balance that<br>must be paid in a lump sum at the end of the<br>maturity term of the proposed loan option,<br>inclusive of the outstanding balance on any<br>prior existing lien(s).                                                                                                    |       |
| Combined Debt Yield                                    | The ratio of the underlying property's net cash<br>flow to the loan amount, including any prior<br>existing lien(s), expressed as a percentage.                                                                                                    |       |
| All-In UW debt Service per<br>Guide Requirements       | The annualized underwritten principal and/or<br>interest for all underlying properties, including<br>mezzanine and preferred equity. This is<br>calculated using the Underwritten Interest Rate<br>per the Guide Requirements.                                                                                                    |       |
| Combined Actual LTV                                    | The combined Loan-to-Value ratio of all lien(s)<br>associated with the proposed loan option. This<br>is calculated as the ratio of the quoted unpaid<br>principal balance, including any prior existing<br>lien(s), to the combined value of all underlying<br>properties, expressed as a percentage.                                                                                                    |       |
| Blended Min DSCR for<br>Facility Test                  | The weighted average of the required<br>Aggregate Debt Service Coverage Ratio (DSCR)<br>for fixed-rate and the required Aggregate DSCR<br>for variable-rate execution loans within a credit<br>facility. It is equal to (total outstanding fixed<br>rate advances multiplied by the required<br>minimum Aggregate DSCR applicable to fixed<br>rate advances), plus (total outstanding variable<br>rate advances multiplied by the required<br>minimum Aggregate DSCR applicable to fixed<br>rate advances), plus (total outstanding variable<br>rate advances multiplied by the required<br>minimum Aggregate DSCR applicable to<br>variable rate advances) divided by (total<br>outstanding advances). |       |
| Combined Amortizing<br>Debt Service for Loan<br>Sizing | The dollar amount of monthly principal and interest payments on an amortizing basis for the proposed loan option, including any                                                                                                    |       |

| Field Name                                | Description                                                                                                    | Notes |
|-------------------------------------------|----------------------------------------------------------------------------------------------------|-------|
|                                           | additional debt. This will use the actual debt<br>service from existing debt plus either the Actual<br>Fixed Interest Rate (fixed interest loans) or the<br>'Underwritten Variable / Max Lifetime Interest<br>Rate' (ARM loans). This field will be populated<br>for fully amortizing, partial interest-only, and<br>full interest-only deal options. |       |
| Combined Interest Only<br>Debt Service    | The dollar amount of monthly interest<br>payments on an interest-only basis for the<br>proposed loan option, including any additional<br>debt. This field will be populated for partial<br>interest-only and full interest-only deal<br>options.                                                                                                    |       |
| Combined Amortizing Cap<br>Strike Rate    | The calculated interest rate threshold that will<br>obligate the purchase of an interest rate hedge.<br>This is the maximum supportable Cap Strike<br>Rate that can be purchased by the Borrower<br>and is calculated with amortization.                                                                                                    |       |
| Combined Interest Only<br>Cap Strike Rate | The calculated interest rate threshold that will<br>obligate the purchase of an interest rate hedge.<br>This is the maximum supportable Cap Strike<br>Rate that can be purchased by the Borrower<br>and is calculated on an Interest Only basis.                                                                                                    |       |